## ขั้นตอนการลงทะเบียนบริการหักบัญชีอัตโนมัติ(Direct Debit) ผ่าน KTB Netbank

1. เข้าเว็บไซต์ <u>https://www.ktbnetbank.com/consumer/</u>

กรอกข้อมูล Username และ Password พร้อม Captcha ตามที่ระบบแสดง →กดปุ่ม "เข้าสู่ระบบ"

|                                                                                                    | デャッチェ)<br>(会) ธนาศารกรุงโทย                  |
|----------------------------------------------------------------------------------------------------|----------------------------------------------|
| netbank Internet Banking                                                                                                    | 101/ KRUNRTHAI BANK                          |
| เม่าเว็บไซต์ปลอมที่แบบ   อย่าสินธรรคอบ บย. ทุกครั้งก่อน   เม่าเว็บไซต์ปลอมที่แบบ   เม่าเว็บไซต์ปลอมที่แบบ   เม่าเว็บ | login<br>Cator<br>Captoha<br>Resound on Numu |
| 合 หน้าแรก 💄 สมัครใช้บริการ 💄 ระงับบริการ 🔡 บริการอื่น ๆ 🔮                                                                                                    | รายหะเอียดผลิตภัณฑ์ 🖂 ดิดต่อธนาการ           |
| News Update   แนะนำบริการ KTB netbank                                                                                                    |                                              |

2. เลือก "บริการอื่นๆ "

| ເມນູກົບແນລ |             |                           |                  |                                     | netbank                    |                           |               |                            | กต่องข้อความ                  | <b>ออกจากระบบ</b> | มัตมาร์ด<br>1 |
|------------|-------------|---------------------------|------------------|-------------------------------------|----------------------------|---------------------------|---------------|----------------------------|-------------------------------|-------------------|---------------|
|            |             |                           | í                | <b>ในดีด้อนรั</b> บ<br>เข้าสระบบคร่ | ป<br>งิสุดท้ายเมือ 21/05/2 | 020 15:35:01              |               |                            |                               |                   |               |
|            |             |                           |                  | FAVO                                | ORITE SER                  | VICE                      |               |                            |                               |                   |               |
|            | 2           | Transfer to<br>PromptPay  | B<br>OWN         | B<br>3 Party                        | Other<br>Bank              | =                         |               |                            | Casy Pass                     |                   |               |
|            | บัญชีของดัน | โอน/เดิมเงิน<br>พร้อมเพย์ | โอนเงิน<br>ตนเอง | โอนเงิน<br>บุคคลอื่น                | โอนเงิน<br>ต่างธนาคาร      | บัตรของดัน                | จ่ายบิลของดัน | จ่ายบิลอื่นๆ<br>/พร้อมเพย์ | อีชี่ พาส                     |                   |               |
|            | <u>~</u>    |                           | 2                | Z                                   |                            | credit                    |               |                            | ~                             |                   |               |
|            | กองทุน      | หลักทรัพย์                | ข่าระเงินกู้     | รายการเช็ด                          | สั่งชื่อธนบัตร             | ขอดรวจสอบ<br>ข้อมูลเครดิด | บริการอื่นๆ   | การตั้งค่า                 | มริการ Talk to<br>net officer |                   |               |
|            |             |                           |                  | Pe                                  | ersonal Menu               | *                         |               |                            |                               |                   |               |

เลือกเมนู "รายการหักบัญชีอัตโนมัติ (DDR) และเลือก 🛑 การสมัครใช้บริการหักบัญชีอัตโนมัติ

|                                      | 1              | บริการอื่นๆ 😽                   |                         |                 | 🖸 🔛 |
|--------------------------------------|----------------|---------------------------------|-------------------------|-----------------|-----|
| านการนักปัญชีร์สโนมัส (DDR)          | Marr M-Pass    | // แร้งเสียนอีตโนมัติ 8M8 Alert | ulinns Verified by VIBA | uweunn Pay Save |     |
| รายการหักบัญชีอัตโนมัติ<br>(DDR)     | Contraction In |                                 |                         |                 |     |
| BALANCE<br>0.00 THB                  |                |                                 |                         |                 |     |
| BALANCE<br>0.00 THB                  |                |                                 |                         |                 |     |
| BALANCE<br>0.00 THB                  |                |                                 |                         |                 |     |
|                                      |                |                                 |                         |                 |     |
| 🥥 การสมัครใช่บริการนักบัญชีอัตโบบได้ |                |                                 |                         |                 |     |

4. ระบบจะแสดงข้อตกลงของการขอใช้บริการฯ โปรดอ่านข้อมูลต่างๆ ให้ครบถ้วน แล้วกด "ตกลง"

|                    |                                                                                                    | บริการอื่นๆ                                                                                                    | ×                                                                                    |                                                                                                    |                 | <b>E</b> |
|--------------------|----------------------------------------------------------------------------------------------------|----------------------------------------------------------------------------------------------------|--------------------------------------------------------------------------------------|----------------------------------------------------------------------------------------------------|-----------------|----------|
| nonocom            | San (SOC) ครามการจักษัญชีตโนมัส (DOR)                                                                                                    | // สมัคร M-Pass // แร้งเสียนอีตโนม                                                                                                    | id 8M8 Alert                                                                         | Julins Vertiled by VIBA                                                                                           | แพลเกจ Pay Save |          |
| รามการมัก<br>(DDR) |                                                                                                    |                                                                                                    |                                                                                      |                                                                                                    |                 |          |
|                    | BALANCE                                                                                                    |                                                                                                    |                                                                                      |                                                                                                    |                 |          |
|                    | ข้อตกลงของการขอใช้บริการหักบ                                                                                                    | <b>ัญชีอัตโนมัติผ่านระบบงานเคทีบีเ</b> น็                                                                                                    | ดแบงค์                                                                               |                                                                                                    |                 |          |
|                    | เมื่อผู้ขอใช้บริการ ทำการขอใช้บริการ Direct<br>ระบบงาน โดยผู้ขอใช้บริการไม่จำเป็นต้องทำ                                                                                      | Debit ผ่านระบบงานโดยไข่รหัสประจำตัวหรือร<br>เป็นหนังสือหรือเอกสารอื่นใดยื่นต่อขนาคารอีก                                                                                      | เพ็สผ่านของผู้ขอใช้บริกา                                                             | าร มีผลสมบูรณ์หันที่ที่ทำรายการผ่าน                                                                               |                 |          |
|                    | ผู้ขอใช่บริการตกลงยินขอมไห้ธนาดารทักบัญ<br>หน่วยงาน และ/หรือมุคดคอื่นไดที่ได้รับมอม<br>มริษัท/หม่วยงาน แจ้นเหลี่ยนการไปแก่คอง<br>กับธนาดารสำหรับเงื่อนใชอื่นๆ ผู้ขอใช่บริการ | นี่เงินฝากของผู้ขอไข่บริการให้แก่บริษัท/หน่วย<br>เมายฉากบริษัท/หน่วยงาม ให้กระทำการแทบ<br>ข้อไข่บริการตกองจะเรียกใจเงินจำบวยดังกล<br>จกลงยิ่นขอมปฏิบัติตามระเบียนและข่อกำหนด | งาน ตามดำสั่งของบริษัท<br>และ/หรือในนามของบริษั<br>าวจากบริษัท/หน่วยงาน<br>ของธนาดาร | ก/หน่วยงาน และ/หรือดัวแหนของบริษัท<br>ท์ท/หน่วยงาน หากปรากฏว่าจำนวนเงินที่<br>โดยตรงและจะไม่เรียกร้องหรือฟ้องร้อง |                 |          |
|                    |                                                                                                    | anas                                                                                                    | ยกเล็ก                                                                               |                                                                                                    |                 |          |
|                    |                                                                                                    |                                                                                                    |                                                                                      |                                                                                                    |                 |          |
| 🕒 การสมัคร         | ใช้บริการพักบัญชีอัตโนมัติ                                                                                                    |                                                                                                    |                                                                                      |                                                                                                    |                 |          |

5. เลือก "บัญชีผู้โอน" กรณีที่มีบัญชีเดียวระบบจะแสดงเพียงบัญชีเดียวเท่านั้น หลังจากนั้นเลือกประเภทของบริษัทที่รับ

ช้าระ

|        |                               |                                             | บริการอื่นๆ 😽                                                                               | 🔁 🖪 |
|--------|-------------------------------|---------------------------------------------|---------------------------------------------------------------------------------------------|-----|
| T NSSS | Inclusion                     | / รายการพักษัญชีอัตโนมัส (DDR)              | // सारेलर M-Pass // แ4ะเดือนต์สไมเวติ BMB Alert 🦙 มริการ Verified by VIBA 💦 แหลเกร Pay Save |     |
|        | รายการนัก                     | หักบัญชีอัดโนมัติ                           |                                                                                             |     |
|        | (DDR)                         | ชื่อแทนบัญชี                                |                                                                                             |     |
|        | 00558508<br>006-0-07554-6     | บัญชีผู้โอน                                 |                                                                                             |     |
|        |                               | บริษัทที่รับขำระ                            |                                                                                             |     |
|        | 1 006-0-07554-6               | เลือกประเภท                                 | : אמרעעמ                                                                                    |     |
|        |                               | เลือกบริษัท                                 | : การจัดเก็บค่าผ่านทางอัดโบมัติ ของกรมทางหลวง (M-Pass) (1586) ▼                             |     |
|        | 550100600755<br>006-0-07554-6 | หมายเลขบัตร M-Pass 10 หลักหลัง<br>บัตร *    | £                                                                                           |     |
|        |                               | จำนวนเงิน(500-5,000บาท/เพิ่มที<br>ละ500บาท) | :                                                                                           |     |
|        |                               | กำหนดวงเงินในการนักบัญชี                    | : 🧿 กำหนดวงเงินสูงสุดที่ยินขอมให้หักบัญชี (กรุณาระบุจำนวนเด็ม) บาท                          |     |
|        |                               |                                             |                                                                                             |     |
|        | 🕡 การสมัคร'                   |                                             |                                                                                             |     |

## 6. เลือก "หลักทรัพย์/กองทุน"

| $\leftrightarrow$ $\rightarrow$ C $$ ktbnetbank.com | n/consumer/main.jsp#                                      | คมนาคม<br>ที่ดิน/อดังหาวิมทรัพย์                                                                                                    | 🖈 😈 🔇 :          |
|-----------------------------------------------------|-----------------------------------------------------------|----------------------------------------------------------------------------------------------------|------------------|
| 🏥 ແວປ M Gmail 🖸 YouTube 💈                           | Maps                                                      | ธุรกิจบายตรง<br>บริจาด                                                                                                    |                  |
|                                                     | / จามการมักมัญชีอัตโมมัธิ (DDR) // ต<br>หักบัญชีอัตโนมัติ | มัจรเตรล์ด<br>ประกับปัตว์แปรเกินกับ<br>สถาบันการศึกษา(สัมมนา<br>สถาบันการศึกษา(สัมมนา<br>สาธารณุปักค/ภาษี<br>สาธารณุปักค/ภาษี<br>สินคำ/นภิกร | www.cns Pay Bave |
| (DDR)                                               | ชื่อแทนบัญชี :                                            | หน่วยงามรายการ<br>หลักหริทย์/กองทุน<br>อันเตอร์เน็ต<br>อันๆ                                                                                  | •                |
| 00558508<br>006-0-07554-6                           | บัญขี่ผู้โอน :                                            | ເວັ້ນຖະມຸເວັນກູ່<br>ເພື່ອນາສົ່ວ<br>ເພົາເພື່ອ,ໃສສົ່ວ                                                                                          |                  |
|                                                     | บริษัทที่รับชำระ                                          | โทรศัพท์มือถือ<br>ล่า€ล, "หี/รล่า€ล, "ล, 'ล่า€ล, ""% ½ล่า€ล, "หี/รล่า€ล, "ล่, tà ±€ล, "ล่, t¢ล่า€ล, "หี/ร                                    |                  |
| 1<br>006-0-07554-6                                  | เลือกประเภท :                                             | คมนาคม                                                                                                    |                  |
|                                                     | เลือกบริษัท :                                             | การจัดเก็บค่าผ่านทางอัตโนมัติ ของกรมทางหลวง (M-Pass) (1586) 🔻                                                                                |                  |
| 550100600755<br>006-0-07554-0                       | หมายเลขบัตร M-Pass 10 หลักหลัง<br>บัตร *                  |                                                                                                    |                  |
|                                                     | จำนวนเงิน(500-5,000บาท/เพิ่มที<br>ละ500บาท)               |                                                                                                    |                  |
|                                                     | กำหนดวงเงินในการหักปัญชี :                                | กำหนดวงเงินสูงสุดที่ยืนขอมให้หักบัญชี (กรุณาระบุจำนวนเด็ม) มาท                                                                               |                  |
| 🌐 การสมัคร                                          | E                                                         | Inea                                                                                                    |                  |

- 7. เลือกบริษัท "บริษัทหลักทรัพย์ หยวนต้า (ประเทศไทย) จำกัด (5519)
  - 7.1. สำหรับลูกค้าที่มีเลขที่บัญชีซื้อขายหุ้นแล้ว ให้กรอก "เลขที่บัญชีซื้อขายหุ้น 6 หลัก"
  - 7.2. สำหรับลูกค้าใหม่ที่ยังไม่ได้รับเลขที่บัญชีซื้อขาย ให้กรอก "190000"

| KTB netbank   | ×                               | +                                 |                                                                                                    | - 0 ×     |
|---------------|---------------------------------|-----------------------------------|----------------------------------------------------------------------------------------------------|-----------|
| ← → C 🌘       | ktbnetbank.com                  | /consumer/main.jsp#               |                                                                                                    | 🖈 🔟 🛯 🕲 🗄 |
| 🛄 ແອປ M Gmail | YouTube<br>YouTube<br>Hornoonne | Maps 💌 Money Connect by 🔘 และ     | บบวัต I Thai MC.<br>มริษัทหลัดกรัพย์ ธบชาต จำกัด(มหาชน) (5516)<br>บริษัทหลัดกรัพย์ บายหน่าชื่อขายหน่วยลงทุน พื้นโมมีนา จำกัด (5383)<br>บริษัทหลัดกรัพย์ พื้อไม้ (ประเทศไทย) (5524)<br>บริษัทหลัดกรัพย์ บริคริป (ประเทศไทย) (5506)<br>เรื่องพระสิกรัพย์ พื้อไม้ (ประเทศไทย) (5506)<br>เรื่องพระสิกรัพย์ พื้อไม้ (ประเทศไทย) (5506)<br>เรื่องพระสิกรัพย์ เกิด (ประเทศไทย) (5506) |           |
|               | รายการหัก<br>(DDR)              | หักบัญชีอัดโบมัติ<br>ชื่อแทนบัญชี | บริษัทหลักหรัชย์ เลที่นี่ (ประเทศไทย) จำกัล (5322)<br>บริษัทหลักหรัชย์ เลที่นี่ (ประเทศไทย) จำกัล (5322)<br>บริษัทหลักหรัชย์ เอสนี้โอ ไทย ออบไลย์ (5327)<br>บริษัทหลักหรัชย์ เอเนซีย หลัส จำกัล (บหายบ) (5508)<br>บริษัทหลักหรัชย์ เอเนซีย หลัส จำกัล (5523)                                                                                                    |           |
|               | 00558508<br>006-0-07554-6       | บัญชีผู่โอน<br>บริมัทที่รับข่าระ  | บริษัทหลักทรัพบ์สถารกองทุน มีกมีขั้นไป "สารัต (5384)<br>บริษัทหลักทรัพบ์สถารกองทุน ภัทธ รากัด (5322)<br>บริษัทหลักทรัพบ์สถารกองทุน มีทร รากัด (5322)<br>บริษัทหลักทรัพบ์สถารกองทุน แมนูโลฟี (ประเทศไทย) รากัด (5354)<br>บริษัทหลักทรัพบ์สถารกองทุน แมนูโลฟี (ประเทศไทย) รากัด (5579)                                                                                           |           |
|               | 1<br>006-0-07554-6              | เลือกประเภท<br>เลือกบริษัท        | : บริษัทหลักทรัพย์จัดการกองทุนศลีกรไทย จำกัด (5582) 🗸 🗸 🗸 ບริษัทหลักทรัพย์จัดการกองทุนรวม บัวหลวง จำกัด (5552) บริษัทหลักทรัพย์เพื่อธุรกิจหลักทรัพย์ จำกัด(มหารขบ) (5088) 🔹 บริษัทหลักทรัพย์เพื่อธุรกิจหลักทรัพย์ จำกัด(มหารขบ) (5088) 💙                                                                                                    |           |
|               | 550100600755<br>006-0-07554-6   | เลขที่บัญชีลูกค้า *               | : เลขที่บัญชีซื้อขายหุ้น 6 หลัก                                                                                                    |           |
|               |                                 | กำหนดวงเงินในการหักบัญชี          | : กำหนดวงเงินสูงสุดที่ยินยอมไห้หักบัญชี (กรุณาระบุจำนวนเด็ม) บาท                                                                                                    |           |
|               |                                 |                                   | โม่กำหนดวงเงิน                                                                                                    |           |
|               |                                 | แจ้งผุดโดย *                      | · 🖉 ລັນທີ່ pabolsiti@omail.com                                                                                                    |           |
|               | 🕡 การสมัคร'                     |                                   | anas uniãn                                                                                                    |           |

 กรอกรายละเอียดต่างๆ เพื่อสมัครใช้บริการให้ถูกต้อง ตามที่ระบบแสดง เช่น "เลขที่บัตรประชาชน 13 หลัก" เป็นต้น เมื่อระบุ ข้อมูลทั้งหมดครบถ้วนแล้ว กดปุ่ม "ตกลง" เพื่อเสร็จสิ้นกระบวนการสมัคร

| KTB netbank      | ×                                     | +                                                                                                    | - 0 ×            |
|------------------|---------------------------------------|----------------------------------------------------------------------------------------------------|------------------|
| ← → C 🔒 kt       | tbnetbank.com                         | /consumer/main.jsp#                                                                                   | ☆ 📃 i 🌀 :        |
| 🚻 uoul M Gmail 🕻 | 🛛 YouTube 🙎                           | Maps 📂 Money Connect by 🔘 เลขอบอร์ค   Thai MO                                                         |                  |
|                  |                                       | บริการอื่นๆ 😽                                                                                         | 🖸 🔝              |
| Contraction of   |                                       | enunnesinsingitidatuski (DDR) 🥢 สมัคร M-Pass 🦷 แร่งเสียนยังในเม่ต์ BMB Alert 🦵 แรการ Verified by VIBA | avisuna Pay Save |
|                  | สมการมัก                              | អំការវិល្អដ៏តំគ ដែរវិគ                                                                                |                  |
| (0               | DDR)                                  | เลือกประเภท : หลักทริหย์/กองหุน 🗸                                                                     |                  |
|                  | 00558508<br>006-0-07554-6             | เลือกบริษัท :                                                                                         |                  |
|                  |                                       | เลขที่บัตรประชาชน * :                                                                                 |                  |
|                  | 1<br>006-0-07554-6                    | ทำหนดวงเงินในการนักบัญชี : O กาทนดวงเงินสูงลุดที่ยืนขอมให้หักบัญชี (กรุณาระบุจำนวนเด็ม) บาท           | l l              |
|                  |                                       | ใม่สามหลามสัน                                                                                         |                  |
|                  | 55010060075 <u>1</u><br>006-0-07554-6 | แข้งผสโตบ * : 🗹 อีเบล์                                                                                |                  |
|                  |                                       | : 🗆 โพรสัพพ์มีอธิอ                                                                                    |                  |
|                  |                                       | หมายเอขาทรศัพทที่สามารถติดต่อได้ :                                                                    |                  |
|                  |                                       |                                                                                                    |                  |
| 5                | 🧿 การสมัตร                            |                                                                                                    |                  |